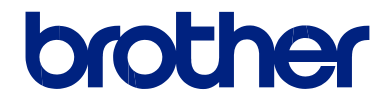

# Nuorodų vadovas

## Trumpi paaiškinimai apie įprastines operacijas

## MFC-J5945DW

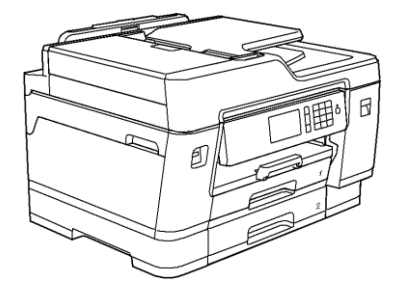

Brother rekomenduoja laikyti šį vadovą šalia savo Brother prietaiso, jei prireiktų kokios nors informacijos.

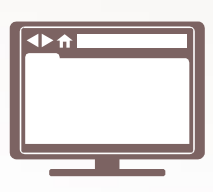

Elektroninis naudotojo vadovas

Daugiau pažangesnių instrukcijų, informacijos ir produkto specifikacijų rasite Elektroniniame naudotojo vadove adresu solutions.brother.com/manuals

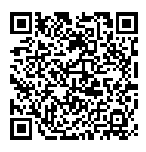

## Naudotojo vadovai ir kur juos rasti

| Naudotojo vadovas                 | Pateikiama informacija                                                                                                    | Kur jį rasti?                                            |
|-----------------------------------|----------------------------------------------------------------------------------------------------|----------------------------------------------------------|
| Produkto saugos vadovas           | lš pradžių perskaitykite šį vadovą. Prieš<br>įrengdami prietaisą, perskaitykite saugos<br>instrukcijas. Dėl prekių ženklų ir teisinių<br>apribojimų, žiūrėkite šį vadovą.                       | Atspausdintas /<br>Dėžėje                                |
| Greitos parengties<br>vadovas     | Šiose instrukcijose rasite informaciją apie<br>prietaiso įrengimą, <b>tvarkyklių ir</b><br><b>programinės įrangos</b> įrengimą į operacinę<br>sistemą bei jūsų naudojamą jungties tipą.         | Atspausdintas /<br>Dėžėje                                |
| Nuorodų vadovas                   | Sužinokite pagrindines operacijas ir<br>informaciją apie prietaiso priežiūrą. Žiūrėkite<br>trikčių šalinimo patarimus.                                                                          | Atspausdintas arba<br>Brother įdiegimo<br>diske / Dėžėje |
| Elektroninis naudotojo<br>vadovas | Šiame vadove pateikiama papildoma<br>informacija prie Nuorodų vadovo.<br>Papildomai prie informacijos apie<br>spausdinimo operacijas pateikiama<br>informacija, kaip naudotis prietaisu tinkle. | Brother sprendimų<br>centras <sup>1</sup>                |

<sup>1</sup> Aplankykite <u>support.brother.com/manuals</u>.

## Naujausi tvarkyklių atnaujinimai

Eikite į savo modelio **Atsisiuntimų** puslapį Brother sprendimų centre adresu <u>support.brother.com</u> ir atsisiųskite tvarkykles. Norėdami užtikrinti geriausią savo prietaiso veikimą, patikrinkite, ar nėra naujausių programinės įrangos atnaujinimų.

©2018Brother Industries, Ltd. Visos teisės saugomos.

## Turite klausimų arba susiduriate su problemomis? Žvilgtelėkite į DUK, sprendimus ir video medžiagą internete.

Eikite į savo modelio **DUK ir trikčių šalinimo puslapį** Brother sprendimų centre adresu <u>support.brother.com</u>

- Suteikia keletą būdų ieškoti
- Rodo susijusius klausimus dėl detalesnės informacijos
- Gauna reguliarius atnaujinimus, priklausomai nuo klientų atsako

## Bendroji informacija

## Valdymo panelės apžvalga

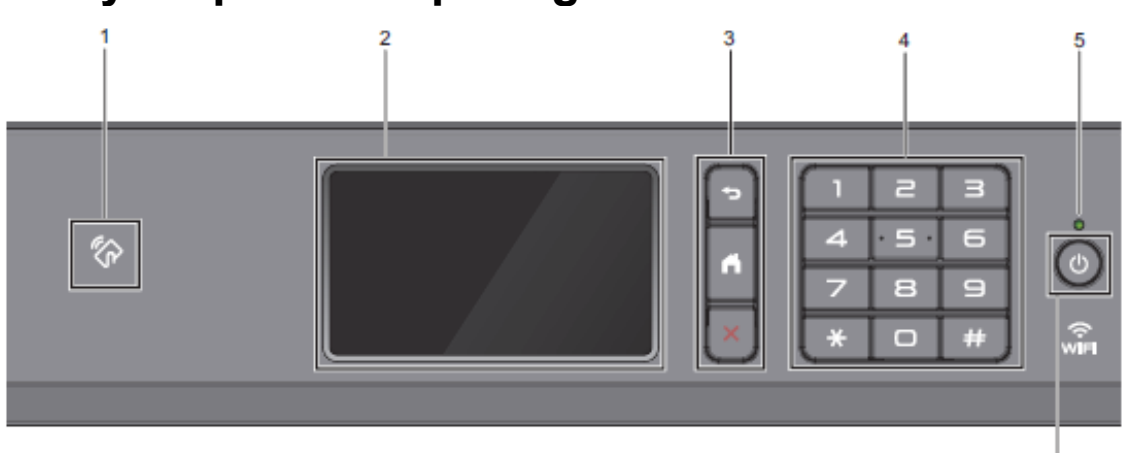

#### NFC (artimojo lauko komunikacija) simbolis

Galite naudoti kortelės autentifikavimą, priliesdami kortelę prie NFC simbolio ant valdymo panelės.

Jei Jūsų Android<sup>™</sup> įrenginys suderinamas su NFC funkcija, galite spausdinti iš savo įrenginio arba kenuoti dokumentus į savo įrenginį tokiu pačiu būdu.

#### Liečiamas skystųjų kristalų ekranas (LCD)

Patenkama į meniu ir opcijas, paspaudžiant jas liečiamame ekrane.

#### 3. Meniu mygtukai

#### ⊃ (Atgal)

Spauskite, jei norite grįžti atgal į ankstesnį meniu.

#### (Pagrindinis)

Spauskite, kad grįžtumėte į pagrindinį ekraną.

### 🗙 (Atšaukti)

Spauskite, jei norite atšaukti operaciją.

#### 4. Numerių rinkimo panelė

Spauskite skaičių mygtukus, kad surinktumėte telefono ar fakso numerius ir įvestumėte kopijų skaičių.

6

#### 5. LED įjungimo indikatorius

LED indikatorius šviečia, priklausomai nuo prietaiso būsenos.

Kai prietaisas miego režime, indikatorius mirksi.

#### 6. 🔮 Įjungimas / išjungimas

Spauskite (1), kad jjungtumėte spausdintuvą. Spauskite ir palaikykite (1), kad išjungtumėte spausdintuvą. Ekrane pasirodo užrašas [Shutting Down] ir lieka keletai sekundžių, kol prietaisas išsijungia. Jei turite prijungtą išorinį telefoną arba autoatsakiklį, jis visada pasiekiamas.

Jei išjungiate spausdintuvą naudodami () jis vis tiek periodiškai valys spausdinimo galvutę, kad būtų išlaikyta gera spausdinimo kokybė. Norėdami prailginti spausdinimo galvutės tarnavimo laiką, užtikrinti geresnį rašalo efektyvumą ir išlaikyti spausdinimo kokybę, visada laikykite spausdintuvą prijungtą prie elektros tinklo.

## Liečiamojo LCD ekrano apžvalga

Galite perjungti pagrindinius ekranus, slinkdami į kairę arba dešinę, arba spausdami ◀ ar ▶ .

Iš pagrindinių langų galite patekti į piktogramas, Wi-Fi<sup>®</sup> nustatymą, nustatymus ir rašalo lygio langus.

#### Pagrindinis ekranas

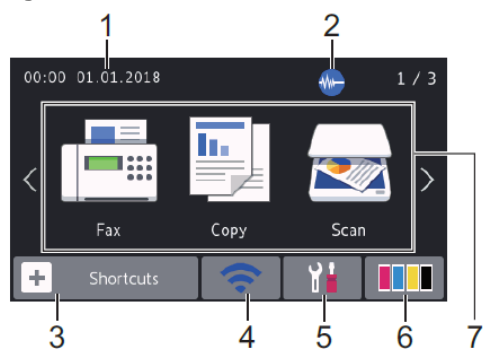

Šiame lange rodoma prietaiso būsena, kai prietaisas veikia tuščia eiga. Kai rodomas pagrindinis langas, jis nurodo, kad Jūsų prietaisas pasiruošęs kitai komandai.

#### 1. Data ir laikas

Rodo prietaise nustatytą datą ir laiką.

#### 2. M Tylusis režimas

Ši piktograma atiranda, kai [Quiet Mode] nustatymas yra [On].

Tyliojo režimo nustatymas gali sumažinti spausdinimo triukšmą. Kai tylusis režimas jjungtas, spausdinimo greitis tampa lėtesnis.

3. 🕂 [Trumpieji šaukiniai]

Sukurkite trumpuosius šaukinius dažnai naudojamoms operacijoms, pavyzdžiui, faksogramų siuntimui, kopijavimui, skenavimui, interneto paslaugoms ir programėlių servisuis.  Galimi trys piktogramų skirtukai su šešiomis piktogramomis kiekviename skirtuke.

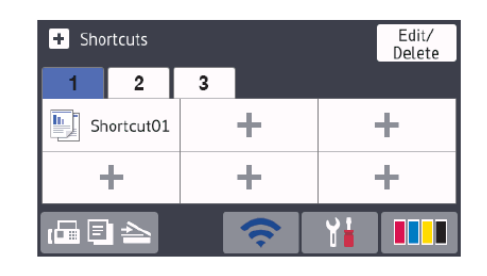

#### 🛜 Belaidžio ryšio būsena

4.

Kiekviena piktograma lentelėje nurodo belaidžio ryšio tinklo būseną:

|   | WIFI  | Jūsų prietaisas neprijungtas prie<br>maršrutizatoriaus.                                                                                             |  |  |
|---|-------|----------------------------------------------------------------------------------------------------|--|--|
|   |       | Spauskite šį mygtuką, kad<br>sukonfigūruotumėte belaidžio ryšio<br>nustatymus. Daugiau informacijos<br>rasite Greitosios parengties vadove.         |  |  |
|   | ((.   | Prisijungta prie belaidžio ryšio. Trijų<br>lygių indikatorius kiekviename<br>pagrindiniame ekrane nurodo esamą<br>belaidžio ryšio signalo stiprumą. |  |  |
|   |       | Maršrutizatorius negali būti<br>aptiktas.                                                                                                    |  |  |
| ~ | 1/2 A | Belaidžio ryšio nustatymas neaktyvuotas                                                                                                    |  |  |

Galite sukonfigūruoti belaidžio ryšio nustatymus paspausdami belaidžio ryšio būsenos mygtuką.

#### 5. 🍟 [Nustatymai]

Spauskite, kad patektumėte į [Settings] meniu.

#### 6. **[]** [Rašalas]

Rodo likusį tonerio kiekį. Spauskite, kad patektumėte į [Toner] meniu.

Kai rašalo kasetės tarnavimo laikas artėja prie pabaigos arba yra susijusių problemų, klaidos piktograma yra rodoma prie rašalo spalvos.

# Bendroji informacija

#### 7. Režimai:

#### Paspauskite, kad perjungtumete kiekvieną režimą.

[Fax] / [Copy] / [Scan] / [Secure Print] / [Web] / [Apps] / [USB] / [A3 Copy Shortcuts] / [Download Software]

Daugiau informacijos apie [Web] ir [Apps] rasite Elektroniniame naudotojo vadove.

#### 8. Informacijos piktograma

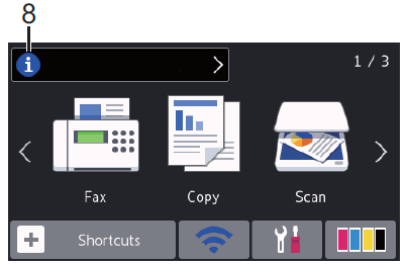

Nauja informacija iš Brother atsiranda informacijos juostoje, kai pranešimo nustatymai [Message from Brother] ir [Firmware Auto Check] nustatyti j [On].

(Interneto ryšys yra reikalingas ir duomenų perdavimo įkainiai gali būti taikomi.)

Spauskite , kad pamatytumėte detales.

#### 9. Jspėjimo piktograma

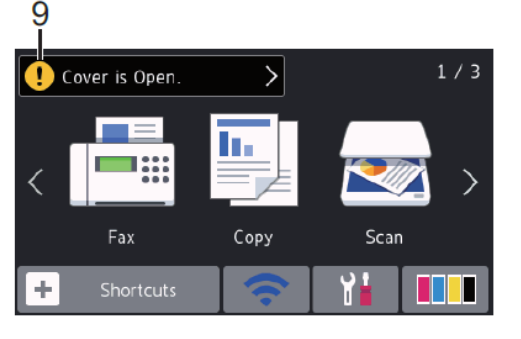

Ispėjimo piktograma 🕛 pasirodo, kai

yra klaida arba priežiūros pranešimas.

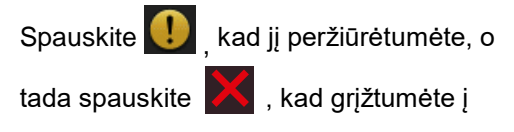

parengties režimą.

## Naviguoti liečiamame LCD ekrane

Pirštu palieskite LCD ekrana, kad jis pradėtų Norėdami matyti ir patekti į visas veikti. opcjas, braukite pirštu į kairę, dešinę, aukštyn, žemyn arba paspauskite 🜗 , arba 🔺 🕇 LCD ekrane, kad slinktumete per jas.

#### **SVARBU**

NESPAUSKITE LCD ekrano aštriu daiktu, pavyzdžiui, rašikliu arba pieštuku. Galite sugadinti prietaisą.

#### PASTABA-

- Šis produktas naudoja ARPHIC TECHNOLOGY CO., LTD šrifta
- NELIESKITE LCD ekrano tik prijunge maitinimo laida arba jjunge prietaisa. Ta gali sukelti klaida.

# 2 Popieriaus tvarkymas

## Popieriaus įdėjimas

1

Įdėkite popieriaus į popieriaus dėklą, kaip nurodyta.

Gerai išvėdinkite popieriaus krūvą.

Popieriaus dydis nulemia popieriaus orientaciją, jį įdedant.

| Dėklas #1                                                                                                    | Dėklas #2                                                                                                    | Kaip įdėti popierių                                                                                           |
|----------------------------------------------------------------------------------------------------|----------------------------------------------------------------------------------------------------|----------------------------------------------------------------------------------------------------|
| A4<br>Laiškinis<br>Administracinis                                                                                                    | A4<br>Laiškinis<br>(tik paprastas<br>ir perdirbtas<br>popierius)                                                                                        | Peizažas<br>Sureguliuokite popieriaus<br>kreipiančiąsias                                                      |
| A5<br>A6<br>Foto<br>Foto L<br>Foto 2L<br>Nuorodų kortelė<br>Vokai                                                                            | -                                                                                                    | Portretas<br>Sureguliuokite popieriaus<br>kreipiančiąsias                                                     |
| A3<br>Buhalterinis<br>Teisinis<br>Pusiau<br>sulenktas<br>Meksikos<br>teisinis<br>Indijos teisinis<br>(Blizgus<br>fotopopierius<br>negalimas) | A3<br>Buhalterinis<br>Teisinis<br>Pusiau<br>sulenktas<br>Meksikos<br>teisinis<br>Indijos teisinis<br>(tik paprastas<br>arba<br>perdirbtas<br>popierius) | Išplėskite dėklą, naudodami žalią<br>slinkiklį, tada sureguliuokite<br>popieriau kreipiančiąsias<br>Portretas |

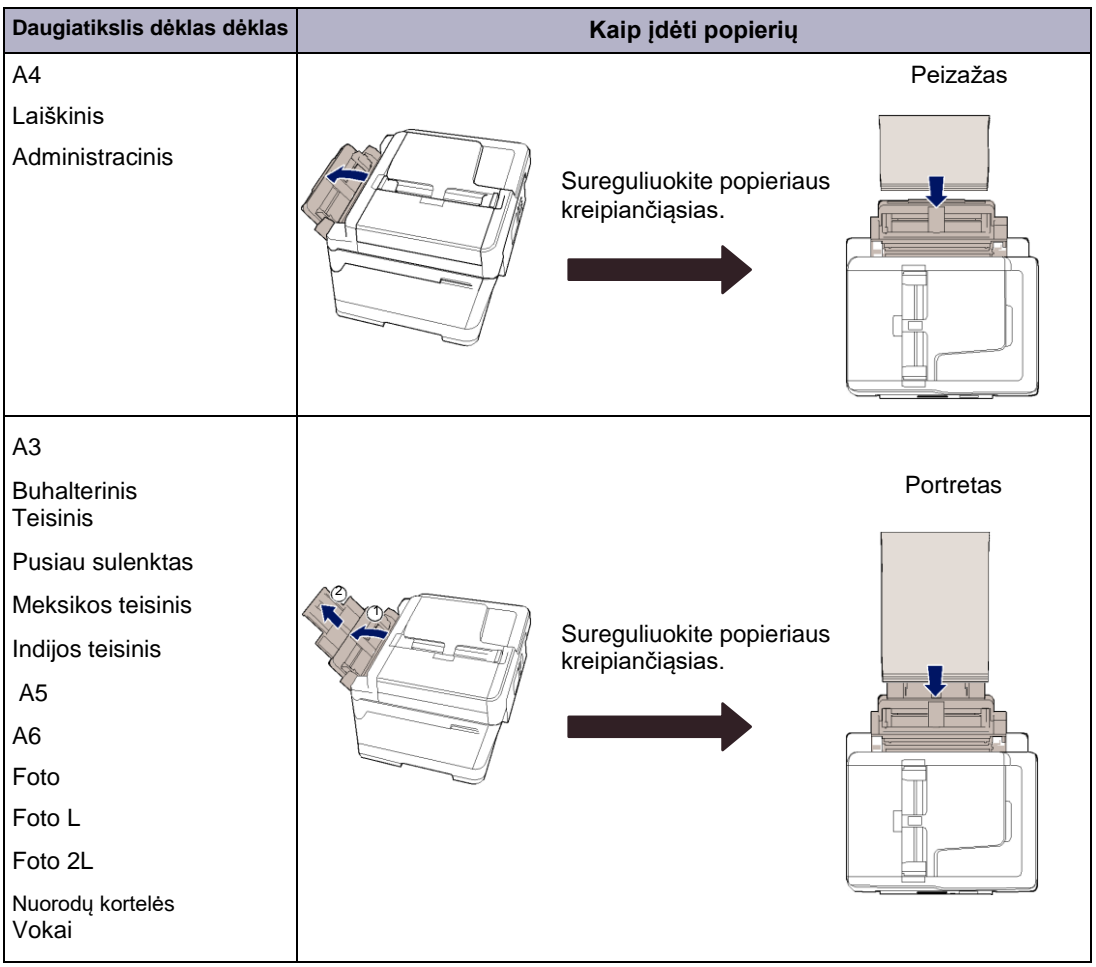

Daugiau informacijos rasite Elektroniniame naudotojo vadove: Popieriaus įdėjimas

2 Atlenkite popieriaus laikiklio atvartą.

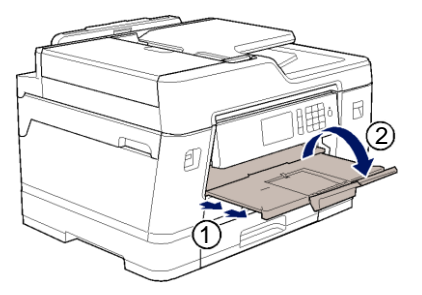

3

Pakeiskite popieriaus dydžio nustatymą prietaiso meniu, jei reikia.

## Įdėkite dokumentus

#### Įdėkite dokumentus į automatinį dokumentų tiektuvą (ADT)

- Gerai išvėdinkite lapus.
- 2 SUreguliuokite popieriaus kreipiančiąsias (1), kad jos atitiktų dokumento dydį.

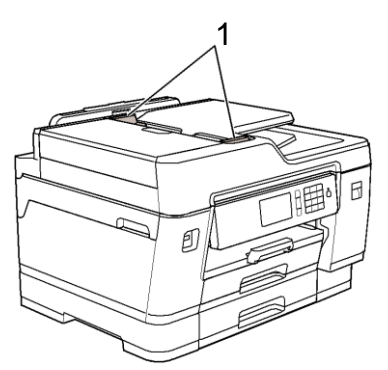

3 Įdėkite dokumentą **atspausdinta puse aukštyn** į ADT, kaip pavaizduota paveikslėlyje, kol pajausite, kad dokumentas paliečia padavimo ritinėlius ir prietaisas supypsi.

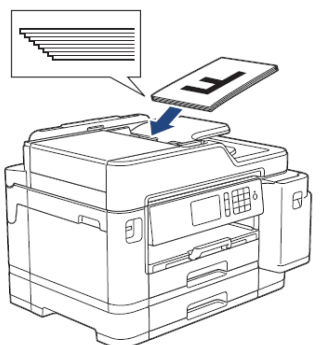

## Padėkite dokumentus ant skaitytuvo stiklo

Pakelkite dokumentų gaubtą.

1

2 Padėkite dokumentą atspausdinta puse žemyn ant viršutinio kairiojo skaitytuvo stiklo kampo, kaip pavaizduota paveikslėlyje.

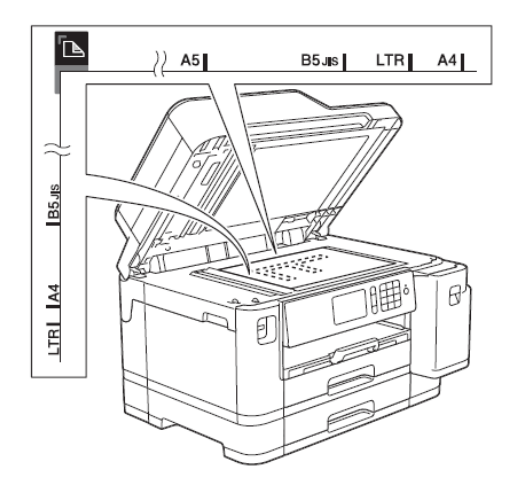

Uždarykite dokumentų gaubtą.

#### Spausdinkite iš savo kompiuterio

Prieš pradėdami bet kokią spausdinimo operaciją įsitikinkite:

- Ar įdiegėte Brother programą ir tvarkykles.
- Ar USB arba tinko kabelis tinkamai prijungtas, arba kad prisijungėte prie tinklo naudodami maršrutizatorių.

# Spausdinkite dokumentą (Windows<sup>®</sup>)

- Pasirinkite spausdinimo komandą savo programoje.
- 2 Pasirinkite Brother MFC-XXXX (kai XXXX yra Jūsų modelio pavadinimas).
- 3 Spauskite Print (spausdinti).
- Užbaikite spausdinimo operaciją.

#### Spausdinkite dokumentą (Mac)

- Programoje, pvz.: Apple TextEdit, spauskite **Bylos** meniu, tada pasirinkite **Spausdinti**.
- 2 Pasirinkite Brother MFC-XXXX (kai XXXX yra Jūsų modelio pavadinimas).
- Spauskite Print (spausdinti).

#### Įvairus spausdinimas

Norėdami naudoti įvairaus spausdinimo funkcijas, spauskite spausdinimo ypatybių arba pirmumo mygtuką, kad pakeistumėte spausdinimo nustatymus.

#### Automatiškai spausdinkite ant abiejų lapo pusių

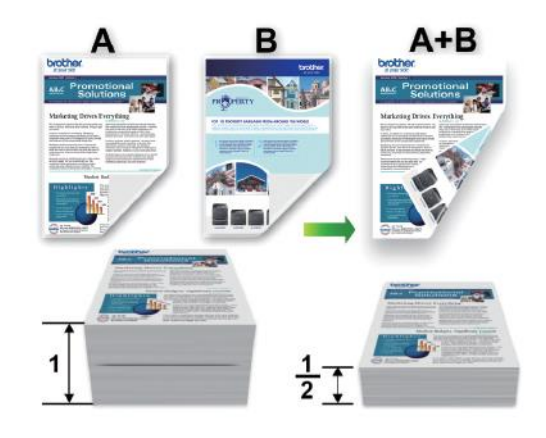

## Spausdinkite daugiau nei vieną lapą ant vieno popieriau lapo (*N* viename)

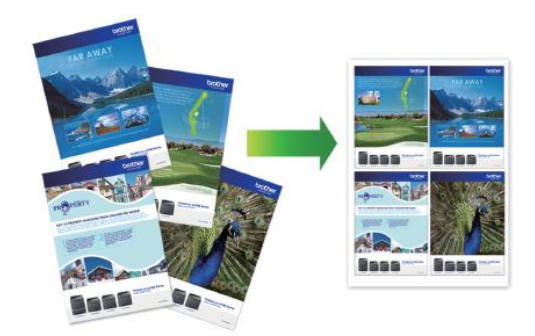

#### Windows<sup>®</sup>:

Daugiau informacijos rasite *Elektroniniame* naudotojo vadove: Spausdinkite iš savo kompiuterio (Windows<sup>®</sup>).

Mac:

Daugiau informacijos rasite Elektroniniame naudotojo vadove: Spausdinkite iš savo kompiuterio (Mac).

## Spausdinkite nuotraukas tiesiai iš USB atmintinės

#### Peržiūrėkite ir spausdinkite nuotraukas iš USB atmintinės

Peržiūrėkite nuotraukas LCD ekrane prieš ias atspausdinant. Spausdinkite USB atmintinėje išsaugotas nuotraukas.

Jdėkite USB atmintinę į USB lizdą.

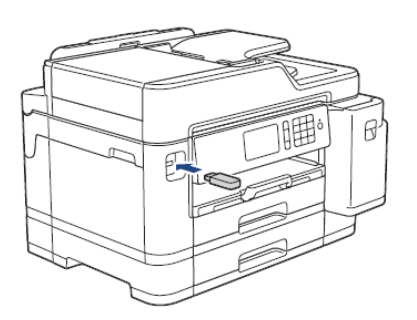

- **Spauskite** [JPEG Print] > [Select 2 Files].
- Braukite į kairę arba į dešinę, arba spauskite 🖌 arba 🕨 , kad pamatytumėte nuotrauką, kurią norite atspausdinti, tada pauskite ant jos.

Norėdami atspausdinti visas nuotraukas spauskite [Print All], tada spauskite [Yes], kad patvirtintumete.

4 Spauskite × 01 , kad pamatytumėte

klaviatūrą ant liečiamo ekrano, tada jveskite kopijų skaičių naudodami klaviatūrą liečiamame ekrane. Spauskite [OK].

Taip pat galite spausti [-] arba [+] liečiamame ekrane arba naudoti numerio rinkiklį.

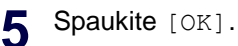

Pakartokite paskutinius tris žingnius, kol pasirinksite visas norimas atspausdinti nuotraukas.

Spauskite [OK].

Perskaitykite ir patvirtinkite rodomų 8 opciju saraša.

Norėdami pakeisti pausdinimo nustatymus, spauskite [Print Settings].

Baigę spauskite [OK].

**1 Spauskite** [Start].

## Spaudinimo nustatymų apžvalga

Spausdinimo nustatymai, kuriuos pakeičiate, spaudiniui. dabartiniam vra laikini Atspausdinus prietaisas grjžta prie numatytųjų nustatymų.

Ø Galite išsaugoti dažniausiai naudojamus spausdinimo nustatymus, juos nustatant kaip numatytuosius.

Daugiau informacijos rasite Elektroniniame naudotojo vadove

## Spausdinkite PDF bylą tiesiai iš USB atmintinės

Galite spausdinti PDF bylą tiesiai iš USB atmintinės.

Negalima spausdinti PDF bylų, kurių dydis yra 2 GB ar daugiau.

Įdėkite USB atmintinę į USB lizdą.

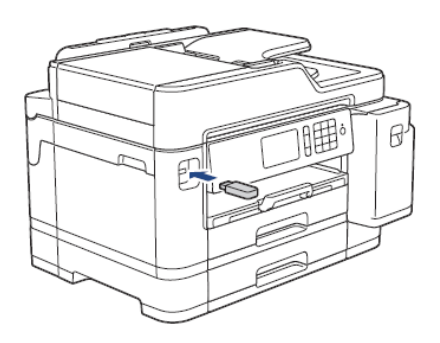

- **Spauskite** [PDF Print].
- Braukite į kairę arba į dešinę, arba spauskite ∢ arba ▶, kad pamatytumėte PDF bylą, kurią norite atspausdinti, tada pauskite ant jos.
- 4 Spauskite ×001 , kad pamatytumėte klaviatūrą ant liečiamo ekrano, tada jveskite kopijų skaičių naudodami

klaviatūrą liečiamame ekrane. Spauskite [OK].

Taip pat galite spausti [-] arba [+] liečiamame ekrane arba naudoti numerio rinkiklį.

- 5 Perskaitykite ir patvirtinkite rodomų opcijų sąrašą.
- 6 Norėdami pakeisti pausdinimo nustatymus, spauskite [Print Settings]. Baigę spauskite [OK].
  - ' Spauskite [Mono Start] arba [Colour Start].

# Kopijavimas

## Kopijuokite dokumenta

- Isitikinkite, kad įdėjote tinkamo dydžio popieriau į dėklą.
- Jdėkite dokumentą.
- Spauskite Copy].

Ekrane rodoma:

| ×001 - +            |            | Save as<br>Shortcut |
|---------------------|------------|---------------------|
| Actual Size         | >          |                     |
| 🔽 2-sided Off       | >          |                     |
| Priority Tray#1/ A4 | >          |                     |
| 🗣 Quality Normal    | >          |                     |
| Options 🔷           | Mono Start | 🔷 Colour Start      |

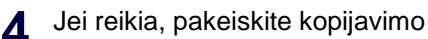

nustatymus.

Jei jdedate kitą, nei A4 dydžio paprastą popierių, turite pakeisti [Paper Size] ir [Paper Type] nustatymus spausdami [Options].

×001 (kopijų skaičius) Spauskite ×001, kad

pamatytumėte klaviatūrą liečiamame ekrane, tada jveskite kopijų skaičių naudodami liečiamo ekrano klaviatūrą. Spauskite [OK].

Taip pat galite spausti [-] arba [+] liečiamajame ekrane arba naudoti numerio rinkiklio skaičius.

• [Options]

Spauskite . kad pakeistumėte kopijavimo nustatymus tik kitam kopijavimui.

Baigę spauskite [OK].

- Ø Baigę naujų opcijų pasirinkimą galite išsaugoti jas spausdami [Save as Shortcut] mygtuka.

Spauskite [Mono Start] arba [Colour Start].

Norėdami sustabdyti kopijavimą, spauskite

## Kitos kopijavimo opcijos

Galite naudoti įvairias kopijavimo opcijas pakeisdami kopijavimo nustatymus. Spauskite [Options] mygtuka.

#### Padidinkite arba sumažinkite nukopijuotus paveikslėlius

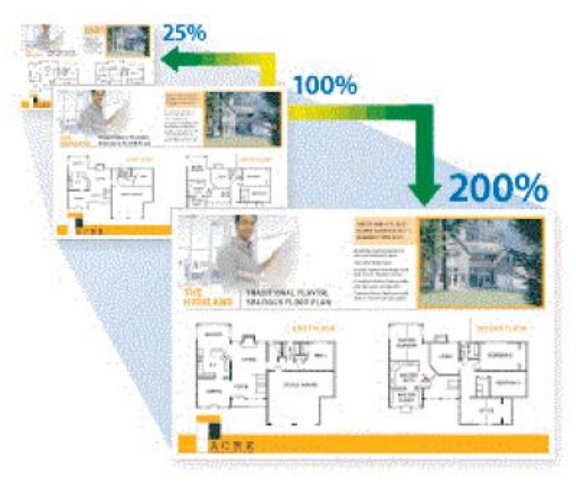

#### Dvipusis kopijavimas

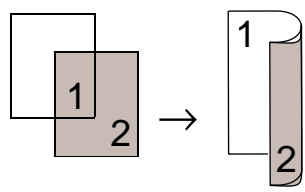

Daugiau informacijos rasite Elektroniniame naudotojo vadove: Kopijavimas

## Skenavimas

## Prieš skenavimą

Prieš pradėdami skenavimą įsitikinkite:

- Ar įdiegėte Brother programą ir tvarkykles.
- Ar USB arba tinklo kabelis yra tinkamai prijungtas, arba prisijungėte prie tinklo naudodami belaidžio ryšio prieigos tašką / maršrutizatorių.

## Skenuokite iš savo kompiuterio

Yra keletas būdų, kaip Jūs galite panaudoti savo kompiuterį norint nuskenuoti nuotraukas ir dokumentus su savo Brother prietaisu. Naudokite Brother arba savo mėgstamas skenavimo programas.

Daugiau informacijos rasite *Elektroniniame* naudotojo vadove: Skenuokite iš savo kompiuterio (Windows<sup>®</sup>) arba Skenuokite iš savo kompiuterio (Mac).

## Skenuokite naudodami prietaiso skenavimo mygtuką

Įdėkite dokumentą.

- Spauskite [Scan].

Piktograma atsiranda liečiamo ekrano viduryje ir paryškinama mėlyna spalva.

Spauskite 💻 [to PC].

- 5 Spauskite [to File].
- 6 Jei prietaisas prijungtas per tinklą, Braukite į kairę arba į dešinę, arba spauskite ▲ arba ▼, kol pamatysite kompiuterį, kur Jūs norite nusiųsti informaciją, tada spauskite ant kompiuterio pavadinimo.

Jei ekrane prašoma įvesti PIN, įveskite keturių skaitmenų PIN kodą kompiuteriui ir spauskite [OK].

Atlikite vieną iš šių veiksmų:

- Norėdami pakeisti nustatymus spauskite [Options] arba [Set at Device].
- Spauskite [Start], kad pradėtumėte skenavimą nekeičiant papildomų nustatymų.

Prietaisas pradeda skenavimą. Jei naudojate skaitytuvo stiklą, vadovaukitės nurodymais ekrane, kad pabaigtumėte skenavimo veiksmą.

Norėdami naudoti [Options] arba [Set at Device] nustatymą, prie prietaiso turi būti prijungtas kompiuteris su įdiegta ControlCenter4 (Windows<sup>®</sup>) arba Brother iPrint&Scan (Mac) programa.

- 8 Norėdami skenuoti abi dokumento puses, spauskite [2-sided Scan], tada pasirinkite dokumento tipą.
- 9 Pakeiskite norimus skenavimo nustatymus, pavyzdžiui, skenavimo tipą, raišką, bylos tipą ir dokumento dydį. Kai baigsite, spauskite [OK].
- **10** Spauskite [Start]. Prietaisas pradeda skenavimą. Jei naudojate skaitytuvo stiklą, vadovaukitės nurodymais ekrane, kad pabaigtumėte skenavimo veiksmą.

## Faksogramų siuntimas

## Prieš siunčiant faksogramas

#### Teefono linijos trikdžiai/ VoIP

Jei turite problem siųsdami arba gaudami faksogramas dėl telefono linijos trikdžių arba jei naudojate VoIP sistemą, rekomenduojame pakeisti modemo greitį, kad sumažintumėte klaidas fakso operacijose.

1 Spauskite

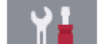

[Settings] >

[All Settings] > [Initial Setup] > [Compatibility].

- Spauskite ant norimos opcijos.
  - [Basic(for VoIP)] sumažina modemo greitį iki 9600 bps ir išjungia spalvotų faksogramų gavimą ir klaidų koregavimo režimą (ECM), išskyrus spalvotų faksogramų siuntimą. Jei trikdžiai nėra pasikartojanti Jūsų telefono linijos problema, Jūs ją galite naudoti tik tada, kai reikia.

Norėdami pagerinti suderinamumą su daugumą VoIP paslaugų, Brother rekomenduoja pakeisti suderinamumo nustatymą į [Basic (for VoIP)].

- [Normal] nustato modemo greitį į 14400 bps.
- [High] nustato modemo greitį į 33600 bps.
- 3 Spauskite
  - VoIP (balsas per IP) yra telefono sistemos tipas, kuris naudoja internet ryšį, o ne tradicinę telefono liniją.

## Siųsti faksogramą

- 1 Įdėkite dokumentą į ADT arba padėkite ant skaitytuvo stiklo.
- 2 Spauskite 📑 [Fax].

Jei [Fax Preview] nustatytas į [On], spauskite [Fax] > [Sending

#### Faxes].

Ekrane rodoma:

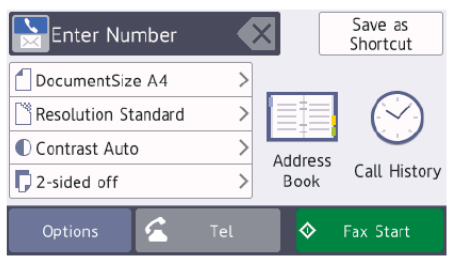

3

Įveskite fakso numerį vienu iš šių būdų:

Numerio rinkiklis (Įveskite fakso numerį rankiniu būdu.)

Paspauskite visus numerio skaičius naudodami rinkiklį.

• [Redial] (Perrinkite paskutinį rinktą numerį.)

Spauskite [Call History] >
[Redial].

 [Outgoing Call] (Pasirinkite numerį iš išeinančių skambučių istorijos.)

Spauskite [Call History] >
[Outgoing Call].

Pasirinkite norimą numerį ir spauskite [Apply].

• [Caller ID History] (Pasirinkite numerį iš skambintojo ID istorijos.)

Spauskite [Call History] >
[Caller ID History].

Pasirinkite norimą numerį ir spauskite [Apply].

• [Address Book] (Pasirinkite numerį iš adresų knygos.)

Spauskite [Address Book].

Atlikite vieną iš šių veiksmų:

- Pasirinkite norimą numerį ir spauskite [Apply].
- Spauskite , tada įveskite pirmą vardo raidę ir spauskite [OK]. Spauskite ant vardo, kurio numerį norite surinkti. Jei vardas turi du numerius, spauskite ant norimo numerio. Spauskite [App1y].

Daugiau informacijos, kaip išsaugoti adresų knygutės numerius rasite *Elektroniniame naudotojo vadove*.

Jei LDAP paieška yra galima, rezultatas bus rodomas ekrane su

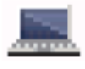

**4** Norėdami pakeisti papildomą nustatymą Spauskite [Options].

Baigę spauskite [OK].

5

Spauskite [Fax Start].

6 Atlikite vieną iš šių veiksmų:

- Jei naudojate ADT, prietaisas pradės skenuoti ir siųsti dokumentą.
- Jei naudojate skaitytuvo stiklą ir pasirinkote [Mono] nustatyme [Colour Setting], prietaisas pradės skenuoti pirmą puslapį.

Pereikite prie kito žingsnio.

• Jei naudojate skaitytuvo stiklą ir pasirinkote [Colour] nustatyme [Colour Setting], ekrane bus paklausta, ar norite siųsti spalvotą faksogramą.

Spauskite [Yes (Colour fax)], kad patvirtintumėte. Prietaisas pradės rinkti numerį ir siųsti dokumentą.

- Kai ekrane pasirodo užrašas [Next Page?], atlikite vieną iš šių veiksmų:
  - Spauskite [No], kai baigsite skenuoti lapus. Prietaisas pradės siųsti dokumentą.
  - Spauskite [Yes], kad skenuotumėte kitą lapą. Padėkite kitą lapą ant skaitytuvo stiklo, tada pauskite [OK]. Prietaisas pradės skenuoti lapą.

Pakartokite šį žingsnį kiekvienam papildomam lapui.

## Pasirinkite tinkamą priėmimo režimą

Jūs turite pasirinkti priėmimo režimą, priklausomai nuo išorinių įrenginių ir Jūsų turimos telefono linijos paslaugų.

Pagal numatytuosius nustatymus Jūsų prietaisas automatiškai priims bet kokias atsiunčiamas faksogramas. Žemiau pateikta schema padės pasirinkti tinkamą režimą.

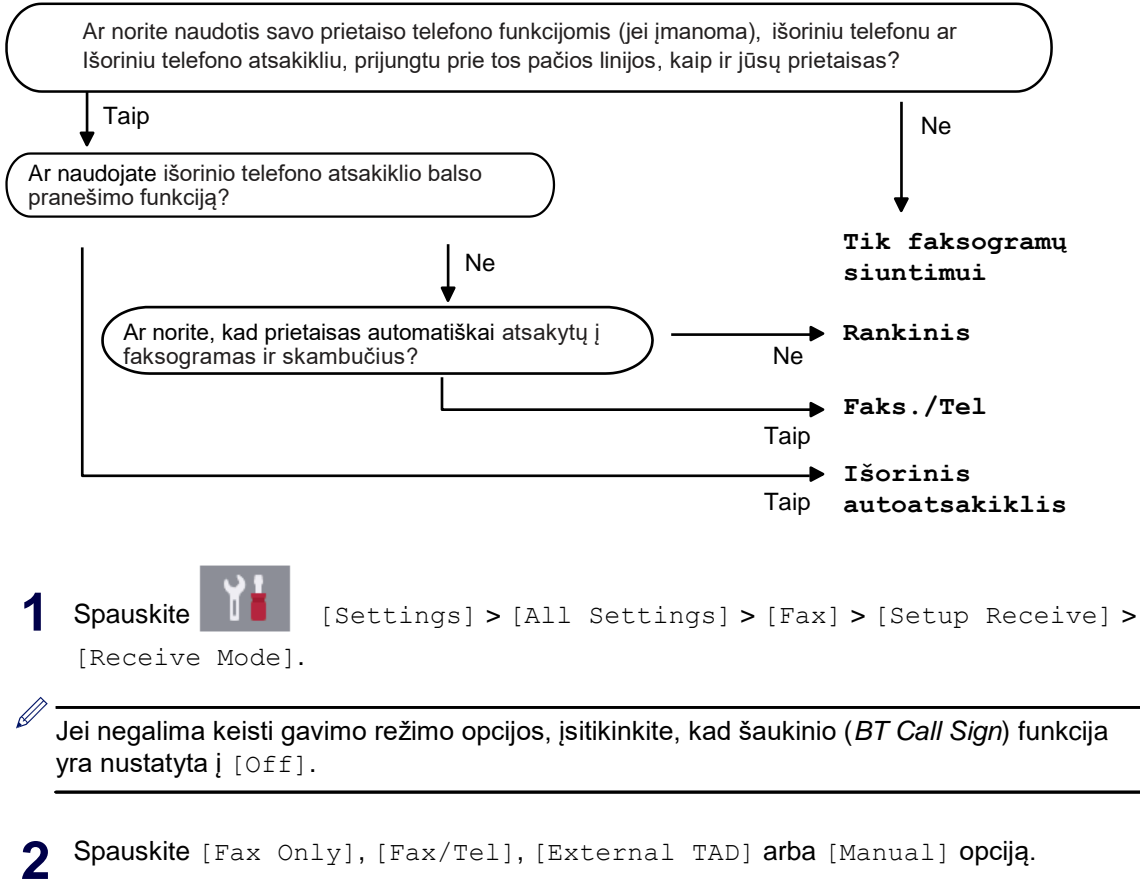

**3** Spauskite

# **Einamoji priežiūra**

## Patikrinkite spausdinimo kokybę

Jei atspausdintoje medžiagoje spalvos ir tekstas yra išblukęs arba su brūkšniais, arba teksto trūksta, spausdinimo galvutės purkštukai gali būti užsikišę. Atspausdinkite spausdinimo kokybės patikros lapą ir patikrinkite purkštuko patikros šabloną.

1 Spauskite

[Settings] >

[Maintenance] > [Improve Print Quality] > [Check Print Quality].

- 2 Spa
  - Spauskite [Start].

Prietaisas spausdina spausdinimo kokybės patikros lapą.

- **3** Patikrinkite keturių spalvų blokų kokybę ant lapo.
- 4 Ekrane atsiras klausimas apie spausdinimo kokybę. Atlikite vieną iš šių veiksmų:
  - Jei visos eilutės yra aiškios ir matomos, spauskite [No], tada spauskite , kad pabaigtumėte spausdinimo kokybės patikrą.
  - Jei eilučių trūksta (žr. **Prasta**, kaip nurodyta), spauskite [Yes].

#### Gera

|      | ' |     | === |
|------|---|-----|-----|
|      | ' |     |     |
|      |   |     |     |
|      |   |     |     |
|      | _ |     |     |
|      |   |     |     |
|      |   |     |     |
|      |   |     |     |
|      |   |     |     |
|      |   |     |     |
|      |   |     |     |
|      |   |     |     |
|      |   |     |     |
|      |   |     |     |
|      |   |     |     |
|      |   |     |     |
|      |   | === |     |
|      |   | -== |     |
|      |   |     |     |
|      |   |     |     |
|      |   |     |     |
|      |   |     |     |
|      |   |     | === |
| ==== |   |     | === |
|      |   |     |     |
|      |   |     |     |
|      |   |     |     |
|      |   |     |     |
|      | _ |     |     |
|      |   |     |     |
|      | _ |     |     |
|      |   |     |     |
|      |   |     |     |
|      |   |     |     |
|      |   |     |     |
|      |   |     |     |

#### Prasta

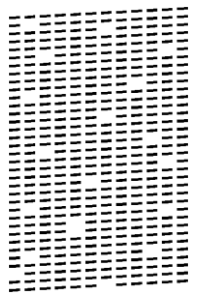

5 Ekrane bus prašoma patikrinti kiekvienos spalvos spausdinimo kokybę. Paspauskite šablono numerį (1–4), kuris labiausiai atitinka spausdinimo rezultatą.

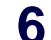

Atlikite vieną iš šių veiksmų:

- Jei reikia nuvalyti spausdinimo galvutę, spauskte [Start], kad pradėtumėte valymo procedūrą.
- Jei spausdinimo galvutės valymas nereikalingas, ekrane atsiras priežiūros langas. Spauskite .
- 7 Baigus valymo procedūrą ekrane atsiras klausimas, ar norite pakartotinai spausdinti spausdinimo kokybės patikros lapą. Spauskite [Yes], tada spauskite [Start].

Prietaisas vėl spausdina spausdinimo kokybės patikros lapą. Vėl patikrinkite keturių spalvų blokų kokybę ant lapo

Jei jūs nuvalote spausdinimo galvutę, o spausdinimo kokybė nepagerėja, įdėkite naują Brother rašalo kasetę kiekvienai spalvai, dėl kurios kyla problemų. Pabandykite pakartotinai nuvalyti spausdinimo galvutę. Jei kokybė nepagerėja, susisiekite su Brother klientų aptarnavimo centru arba vietiniu Brother atstovu.

### **SVARBU**

NELIESKITE spausdinimo galvutės. Tai gali sukelti spaudinimo galvutės pažeidimą ir galite prarasti spausdinimo galvutės garantiją.

Kai spausdinimo galvutės purkštukas užsikišęs, atspausdintas vaizdas atrodo taip:

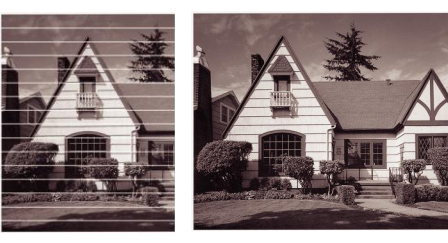

Išvalius spausdinimo galvutės purkštuką linijos pranyksta.

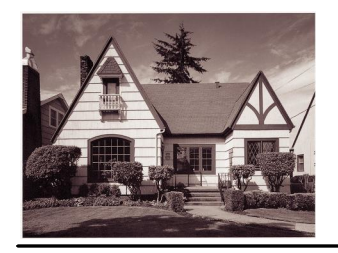

## Patikrinkite spausdinimo lygiavimą iš savo **Brother prietaiso**

Jei atspausdintas tekstas tampa neryškus arba paveikslėliai pasidaro blankūs ро prietaiso transportavimo, sureguliuokite spausdinimo lygiavimą.

Prieš pradėdami reguliuoti spausdinimo lygiavimą, atlikite spausdinimo kokybės patikrą spausdami [Settings] >

[Maintenance] > [Improve Print

Quality] > [Check Print Quality].

Spauskite 1 [Settings] >

[Maintenance] > [Improve Print Quality] > [Alignment].

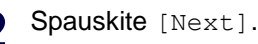

- Spauskite [Yes] po patvirtinimo 3 pranešimo, jei informacija apie spausdinimo kokybės patikrinimo atlikima pasirodo ekrane.
- Spauskite [Auto] arba [Manual].
  - Jei pasirenkate [Auto] režimą, spausdinimo lygiavimas automatiškai sureguliuojamas skenuojant lygiavimo patikros lapa.
  - Jei pasirenkate [Manual] režimą, Jums reikia rankiniu būdu ivesti informaciją, atspausdintą ant lygiavimo patikros lapo.
- Pasirinkite popieriaus dydi, ant kurio spausdinsite lygiavimo patikros lapą.
  - Jei pasirenkate [Manual] režimą, pasirinkite arba [Basic alignment], arba [Advanced alignment] kitame žingsnyje.
- Įdėkite nurodyto dydžio popieriaus į dėklą, tada spauskite [Start].

Prietaisas spausdina lygiavimo patikros lapą.

Vadovaukitės instrukcijomis ekrane.

Kai spausdinimo lygiavimas nera teisingai sureguliuotas, tekstas atrodo neryškus arba kreivas, kaip nurodyta paveikslėliuose.

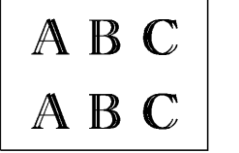

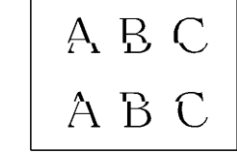

Sureguliavus popieriaus lygiavimą, tekstas atrodo taip:

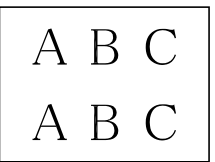

## Patikrinkite rašalo kiekį (Puslapio matuoklis)

Nors rašalo kiekio piktograma rodoma prietaiso ekrane, Jūs galite matyti didesnį grafiką, kuriame vaizduojamas likes rašalo kiekies kiekvienoje kasetėje.

Spauskite

[Settings] >

[Maintenance] > [Ink Volume].

Ekrane rodomas rašalo kiekis ir puslapio matuoklis<sup>1</sup>.

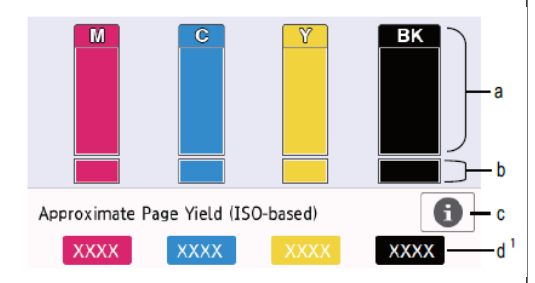

- a. Rodomas kasetės rašalo kiekis.
- b. Rodomas rašalo lygis, likes vidiniame rašalo rezervuare.
- Spauskite, kad pakeistumėte ekrano nustatymus apytikslei puslapio išeigai.
- Puslapio matuoklis<sup>1</sup> rodo apytikslį likusių lapų skaičių, kurį galima atspausdinti naudojant šias kasetes.

 Kai rašalo kasetės tarnavimo laikas beveik baigiasi arba atsiranda problemų, pasirodo viena iš šių piktogramų:

| 8 | Rašalo lygis<br>mažas.                                 |
|---|--------------------------------------------------------|
| × | Rašalo kasetės<br>tarnavimo laikas<br>beveik baigiasi. |
| ? | Atsirado<br>problema su<br>rašalo kasete.              |

Norėdami patikrinti arba atspausdinti

rašalo kasetės modelio numerius,

spauskite 🕨 (atgal), kad

grįžtumėte į [Ink] meniu langą.

Spauskite [Ink Cartridge Model] ir vadovaukitės instrukcijomis ekrane.

2 Spauskite

- Rašalo kiekį taip pat galite patikrinti per kompiuterį.
- Daugiau informacijos apie matavimo metodus, naudojamus apytikslei išeigai apskaičiuoti, rasite <u>support.brother.com/yield</u>.

Lapo matuoklis yra apytikslis apskaičiavimas tik informaciniams tikslams ir jis nenurodo tikslios likusios lapų išeigos. Daugiau informacijos apie konkrečios kasetės išeigą rasite adresu <u>support.brother.com/yield</u>.

Trikčių šalinimas

Naudokite šį skyrių, kad išspręstumėte problemas, su kuriomis galite susidurti, naudodamiesi savo Brother prietaisu.

## Nustatykite problemą

Net jei Jūsų prietaisas susiduria su problemomis, daugelį problem galite išspręsti patys.

Iš pradžių patikrinkite šiuos punktus:

- Ar prietaiso maitinimo laidas prijungtas tinkamai ir prietaisas yra įjungtas.
- Ar visos prietaiso apsauginės dalys buvo pašalintos.
- Ar rašalo kasetės tinkamai įdėtos.
- · Ar skaitytuvo gaubtas ir strigimo pašalinimo gaubtas yra pilnai uždaryti.
- Ar popierius tinkamai įdėtas į popieriaus dėklą.
- Ar sąsajų laidai yra tinkamai prijungti prie prietaiso bei kompiuterio, arba belaidis ryšys yra nustatytas tiek spausdintuve, tiek komputeryje.
- (Tinkle naudojamiems modeliams) Ar prieigos taškas (belaidžiam tinklui), maršrutizatorius arba skirstytuvas yra įjungtas ir ryšio indikatorius mirksi.

Patikrinkite LCD ekraną arba prietaiso būseną būsenos monitoriuje savo kompiuteryje.

| Naudojant LCD ekraną                   |                      | Naudojant būsenos monitorių                                                   |
|----------------------------------------|----------------------|-------------------------------------------------------------------------------|
| 1. Vadovaukitės ekrane esančiais       | pranešimais.         | <ul> <li>Du kartus spustelėkite A ikoną užduočių</li> </ul>                   |
| 2. Žiūrėkite toliau lentelėje pateikta | as                   | juostoje.                                                                     |
| instrukcijas.                          |                      | <ul> <li>Kiekviena piktogramos spalva<br/>nurodo prietaiso būsena.</li> </ul> |
| Elektronini naudotoio vadova: K        | urekile<br>Klaidu ir | <ul> <li>Spauskite trikčiu šalinimo mygtuka, kad</li> </ul>                   |
| priežiūros pranešimai                  |                      | patektumėte į Brother trikčių šalinimo                                        |
| ! Cover is Open.                       | 1/3                  | interneto svetainę.                                                           |
|                                        | <b>&gt;</b>          |                                                                               |
| Fax Сору                               | Scan                 |                                                                               |
| + Shortcuts                            |                      |                                                                               |

## Klaidų ir priežiūros pranešimai

Dažniausiai pasitaikantys klaidų ir priežiūros pranešimai parodyti toliau esančioje lentelėje. Daugiau informacijos rasite *Elektroniniame naudotojo vadove*. Patys galite išspręsti didžiąją daugumą klaidų ir atlikti einamąją priežiūrą. Jei reikia daugiau patarimų, eikite į savo modelio **DUK ir trikčių šalinimo patarimus** Brother sprendimų centre <u>support.brother.com</u>.

Jei ekrane rodomos klaidos ir Jūsų Android<sup>™</sup> įrenginys yra suderinamas su artimojo lauko komunikacija (NFC), palieskite NFC logotipą savo Brother prietaise, kad patektumėte į Brother sprendimų centrą ir suraskite naujausius DUK apie savo įrenginį. (Gali būti taikomi Jūsų mobiliojo telefono paslaugų tiekėjo įkainiai už pranešimus ir duomenų perdavimą.)

Įsitikinkite, kad NFC nustatymai Jūsų Brother prietaise ir Android<sup>™</sup> įrenginyje yra įjungti.

| Klaidos pranešimas                                                 | Veiksmas                                                                                                    |
|--------------------------------------------------------------------|----------------------------------------------------------------------------------------------------|
| Black and White                                                    | Vienos ar kelių rašalo kasečių tarnavimo laikas artėja prie pabaigos.                                                                                                    |
| Print Only<br>Replace ink.                                         | Daugiau informacijos rasite <i>Elektroniniame naudotojo vadove:</i><br>Pakeiskite rašalo kasetes.                                                                                                    |
| (Tik nespalvotas<br>spausdinimas                                   | Prietaisas gali sustabdyti visas spausdinimo operacijas ir Jūs galite<br>neturėti galimybės naudotis prietaisu, kol neįdėsite naujos rašalo<br>kasetės šiais atvejais:                                     |
| Pakeiskite                                                         | <ul> <li>Jei atjungiate prietaisą arba išimate rašalo kasetę.</li> </ul>                                                                                                    |
| rašalą)                                                            | <ul> <li>Jei pasirenkate lėto džiūvimo popieriaus opciją prietaise arba<br/>spausdintuvo tvarkyklėje.</li> </ul>                                                                                           |
| BT Call Sign On                                                    | BT šaukinys įjungtas. Negalite keisti priėmimo režimo iš rankinio į kitą                                                                                                    |
| (Šaukinys                                                          | rezimą.                                                                                                    |
| įjungtas)                                                          | Nustatykite BT šaukinį į išjungtą poziciją.<br>Daugiau informacijos rasite Elektroniniame naudotojo vadove:<br>Nustatykite prietaisą veikti su šaukiniu (BT call sign) (tik su Jūsų<br>išoriniu telefonu). |
| Carach Datast                                                      |                                                                                                    |
| Cannot Detect                                                      | užsifiksuos.                                                                                                    |
| (Negalima<br>aptikti)                                              | Daugiau informacijos rasite <i>Elektroniniame naudotojo vadove:</i><br>Pakeiskite rašalo kasetes.                                                                                                    |
|                                                                    | lšimkite naudotą rašalo kasetę ir įdėkite naują.                                                                                                    |
|                                                                    | Pakeiskite rašalo kasetę originalia Brother rašalo kasete. Jei klaidos<br>pranešimas išlieka, susisiekite su Brother klientų aptarnavimo centru<br>arba savo vietiniu Brother atstovu.                     |
|                                                                    | Patikrinkite rašalo kasečių modelių numerius ir įdėkite teisingas rašalo kasetes.                                                                                                    |
| Cannot Detect Ink<br>Volume<br>(Negalima aptikti rašalo<br>kiekio) | Pakeiskite rašalo kasetę originalia Brother rašalo kasete. Jei klaidos<br>pranešimas išlieka, susisiekite su Brother klientų aptarnavimo centru<br>arba savo vietiniu Brother atstovu.                     |

| Klaidos pranešimas                                                    | Veiksmas                                                                                                    |
|-----------------------------------------------------------------------|----------------------------------------------------------------------------------------------------|
| Data Remaining in<br>Memory<br>(Likę duomenysatmintyje)               | Spauskite 🔀 . Prietaisas atšauks darbą ir išvalys jį iš atminties.<br>Pabandykite vėl spausdinti.                                                                                           |
| Disconnected                                                          | Pabandykite vėl siųsti arba gauti.                                                                                                    |
| (Atsijungęs)                                                          | Jei skambučiai sustabdomi pakartotinai ir Jūs naudojate VoIP (balsas per<br>IP) sistemą, pabandykite pakeisti suderinamumą su pagrindine sistema<br>(skirta VoIP).                          |
|                                                                       | Žr. <i>Susijusi informacija</i> : <i>Telefono linijos trikdžiai / VoIP</i> šio skyriaus pabaigoje.                                                                                          |
| Document Jam/too<br>Long                                              | Dokumentas nebuvo įdėtas arba patiektas teisingai, arba<br>dokumentas, skenuotas nuo ADT, buvo per ilgas.                                                                                   |
| (Dokumento<br>strigimas / per<br>ilgas)                               | Daugiau informacijos rasite <i>Elektroniniame naudotojo vadove:</i><br>Dokumentų strigimai.                                                                                                 |
| High Temperature<br>(Aukšta temperatūra)                              | Atvėsinus patalpą leiskite prietaisui atvėsti iki kambario<br>temperatūros. Pabandykite pakartoti, kai prietaisas atvės.                                                                    |
| Hub is Unusable.<br>(Šakotuvas netinkamas naudoti)                    | Šakotuvai, įskaitant USB raktą su integruotu šakotuvu, nėra<br>suderinami. Atjunkite įrenginį nuo USB tiesioginės sąsajos.                                                                  |
| Ink Absorber<br>NearFull<br>(Rašalo                                   | Rašalo surinkimo dėžutė turi būti pakeista artimiausiu metu.<br>Susisiekite su Brother klientų aptarnavimo centru arba vietiniu<br>Brother atstovu.                                         |
| sugėriklis beveik<br>pilnas)                                          | <ul> <li>Rašalo surinkimo dėžutė sugeria nedidelį kiekį rašalo, išskirto<br/>spausdinimo galvutės valymo metu.</li> </ul>                                                                   |
| Ink Absorber Pad<br>Full<br>(Rašalo<br>sugėriklio<br>padėklas pilnas) | Rašalo surinkimo dėžutė turi būti pakeista. Susisiekite su Brother<br>klientų aptarnavimo centru arba vietiniu Brother autorizuotu serviso<br>centru, kad Jūsų prietaisas būtų aptarnautas. |
| Ink Low                                                               | Vienos ar kelių rašalo kasečių tarnavimo laikas artėja prie pabaigos.                                                                                                    |
| (Žemas rašalo<br>lygis)                                               | Užsisakykite naują rašalo kasetę. Galte tęsti spausdinimą, kol<br>ekrane pasirodo užrašas <sub>Replace</sub> Ink.                                                                           |
|                                                                       | Daugiau informacijos rasite <i>Elektroniniame naudotojo vadove:</i><br>Pakeiskite rašalo kasetes.                                                                                           |
|                                                                       | <ul> <li>Jūs vis dar galite skenuoti, net jei rašalo lygis yra<br/>mažas arba kasetes reikia pakeisti.</li> </ul>                                                                           |
| Install Ink<br>(Įdėkite rašalo                                        | Išimkite naują rašalo kasetę ir įdėkite ją lėtai bei tvirtai, kol ji<br>užsifiksuos.                                                                                                    |
| kasetę)                                                               | Daugiau informacijos rasite <i>Elektroniniame naudotojo vadove:</i><br>Pakeiskite rašalo kasetes.                                                                                           |

| Klaidos pranešimas                          | Veiksmas                                                                                                    |
|---------------------------------------------|----------------------------------------------------------------------------------------------------|
| Jam Front/Rear                              | Išimkite užstrigusį popierių.                                                                                                    |
| Jam Front                                   | Daugiau informacijos rasite Elektroniniame naudotojo vadove: Spausdintuvo arba popieriaus užstrigimas.                                                                                                    |
| Jam Rear<br>Jam MP Tray                     | Jei yra pakartotinis popieriaus užstrigimas, pabandykite kitą užstrigusio<br>popieriaus pašalinimo operaciją.                                                                                                    |
| Jam Front/MP Tray                           | Daugiau informacijos rasite Elektroniniame naudotojo vadove: Pašalinkite popieriaus skutelius.                                                                                                    |
| Jam Tray2<br>Jam Tray3                      | Įsitikinkite, kad popieriaus kreipiančiosios nustatytos pagal teisingą popieriaus dydį.                                                                                                    |
| Repeat Jam XX                               | Įsitikinkite, kad popieriaus laikiklis yra pilnai įdėtas į prietaisą.                                                                                                    |
| (Popieriaus                                 | Daugiau informacijos rasite Elektroniniame naudotojo vadove: Popierius<br>užstrigęs prietaiso priekyje.                                                                                                    |
| dėkluose)                                   | Išvalykite popieriaus paėmimo ritinėlius.                                                                                                    |
|                                             | Daugiau informacijos rasite Elektroniniame naudotojo vadove: Išvalykite popieriaus paėmimo ritinėlius.                                                                                                    |
| Low Temperature<br>(Žema temperatūra)       | Sušildžius patalpą leiskite prietaisui sušilti iki kambario temperatūros.<br>Pabandykite pakartoti, kai prietaisas sušils.                                                                                                  |
| Media is Full.<br>(Laikmena                 | Jūsų prietaisas gali išsaugoti informaciją USB atmintinėje tik tada, jei joje yra<br>mažiau, nei 999 bylos. Ištrinkite nenaudojamas bylas ir pabandykite dar kartą.                                                         |
| užpildyta)                                  | Ištrinkite nenaudojamas bylas iš savo USB atmintinės, kad<br>padarytumėte laisvos vietos, tada pabandykite iš naujo.                                                                                                    |
| No Caller ID<br>(Nėra                       | Nėra įeinančių skambučių istorijos. Nepriėmėte skambučių arba neužsisakėte<br>skambinančiojo ID paslaugos iš savo telefoninių paslaugų tiekėjo.                                                                             |
| skambinančiojo<br>ID)                       | Jei norite naudotis skambinančiojo ID funkcija, susisiekite su savo telefoninių<br>paslaugų tiekėju.                                                                                                    |
|                                             | Daugiau informacijos rasite <i>Elektroniniame naudotojo vadove: Skambinančiojo</i> ID.                                                                                                    |
| No Paper Fed<br>(Nepaduodamas<br>popierius) | <ul> <li>Atlikite vieną iš šių veiksmų:</li> <li>Iš naujo papildykite popieriaus dėklą, tada vadovaukitės instrukcijomis ekrane.</li> <li>Išimkite ir idėkite popierių, tada vadovaukitės instrukcijomis ekrane.</li> </ul> |
|                                             | Popierius nebuvo įdėtas į daugiatikslio dėklo centrinę poziciją.                                                                                                    |
|                                             | lšimkite popierių ir įdėkite į daugiatikslio dėklo centrinę poziciją, tada<br>vadovaukitės instrukcijomis ekrane.                                                                                                    |
|                                             | Daugiau informacijos rasite Elektroniniame naudotojo vadove: Įdėkite popierių<br>į daugiatikslį popieriaus dėklą.                                                                                                    |
|                                             | Strigimo išvalymo gaubtas nėra tinkamai uždarytas.                                                                                                    |
|                                             | Ant popieriaus paėmimo ritinėlių paviršiaus susikaupė dulkių.                                                                                                    |
|                                             | Nuvalykite popieriaus paėmimo ritinėlius.                                                                                                    |
|                                             | Daugiau informacijos rasite Elektroniniame naudotojo vadove: Nuvalykite popieriaus paėmimo ritinėlius.                                                                                                    |

| Klaidos pranešimas                                    | Veiksmas                                                                                                    |
|-------------------------------------------------------|----------------------------------------------------------------------------------------------------|
| Out of Fax Memory<br>(Fakso atmintis<br>užpildyta)    | <ul> <li>Atlikite vieną iš šių veiksmų:</li> <li>Ištrinkite informaciją iš atminties. Jei norite sukurti daugiau atminties,<br/>galite išjungti atminties gavimą.</li> </ul> |
|                                                       | Daugiau informacijos rasite Elektroniniame naudotojo vadove: Išjunkite atinties gavimą.                                                                                      |
|                                                       | <ul> <li>Atspausdinkite atmintyje išsaugotas faksogramas.</li> </ul>                                                                                                    |
|                                                       | Daugiau informacijos rasite Elektroniniame naudotojo vadove:<br>Atspausdinkite prietaiso atmintyje išsaugotą faksogramą.                                                     |
| Out of Memory                                         | Jei faksogramos siuntimo arba kopijavimo operacija vykdoma:                                                                                                    |
| (Atmintis<br>užpildyta)                               | <ul> <li>Spauskite arba Quit ir palaukite, kol kitos vykdomos</li> </ul>                                                                                                    |
|                                                       | operacijos bus pabaigtos, tada pabandykite iš naujo.                                                                                                    |
|                                                       | <ul> <li>Spauskite Partial Print, kad atspausdintumėte jau<br/>nuskenuotus lapus.</li> </ul>                                                                                 |
|                                                       | <ul> <li>Ištrinkite informaciją iš atminties. Jei norite sukurti daugiau atminties,<br/>galite išjungti atminties gavimą.</li> </ul>                                         |
|                                                       | Daugiau informacijos rasite <i>Elektroniniame naudotojo vadove:</i><br>Išjunkite atminties gavimą.                                                                           |
|                                                       | <ul> <li>Atspausdinkite atmintyje išsaugotas faksogramas.</li> </ul>                                                                                                    |
|                                                       | Daugiau informacijos rasite Elektroniniame naudotojo vadove:<br>Atspausdinkite prietaiso atmintyje išsaugotą faksogramą.                                                     |
| Paper Low Tray #1<br>(Trūksta popieriaus #1<br>dėkle) | Įdėkite popieriaus į dėklą, nurodytą ekrane.                                                                                                    |
| Paper Low Tray #2                                     |                                                                                                    |
| (Trūksta popieriaus #2<br>dėkle)                      |                                                                                                    |
| Paper Low Tray #3<br>(Trūksta popieriaus #3<br>dėkle) |                                                                                                    |
| Paper Size<br>Mismatch                                | <ol> <li>Patikrinkte, ar popieriaus dydis, kurį pasirinkote prietaiso ekrane, atitinka<br/>popieriaus dydi dėkle.</li> </ol>                                                 |
| (Popieriaus<br>dydžio                                 | Daugiau informacijos rasite <i>Elektroniniame naudotojo vadove:</i><br>Pakeiskite popieriaus dydį ir tipą.                                                                   |
| nesutapımas)                                          | <ol> <li>Patikrinkte, ar įdėjote popierių tinkama kryptimi ir nustatėte popieriaus<br/>kreipiančiąsias pagal indikatorius, atitinkančius jūsų popieriaus dydį.</li> </ol>    |
|                                                       | Daugiau informacijos rasite Elektroniniame naudotojo vadove: Įdėkite popieriaus.                                                                                             |
|                                                       | 3. Patikrinę popieriaus dydį ir orientaciją vadovaukitės instrukcijomis ekrane.                                                                                              |
|                                                       | Jei spausdinate iš savo kompiuterio, įsitikinkite, kad jūsų pasirinktas<br>popieriaus dydis spausdintuvo tvarkyklėje atitinka popieriaus dydį dėkle.                         |
|                                                       | Daugiau informacijos rasite <i>Elektroniniame naudotojo vadove: Spausdinimo nustatymai (Windows®)</i> arba spausdinimo opcijos (Mac).                                        |

| Klaidos pranešimas                                                             | Veiksmas                                                                                                    |
|--------------------------------------------------------------------------------|----------------------------------------------------------------------------------------------------|
| Paper Tray #1 not                                                              | Lėtai iki galo įstumkite popieriaus dėklą į prietaisą.                                                                                                    |
| detected<br>Paper Tray #2 not<br>detected<br>(Neaptiktas<br>popieriaus dėklas) | Popierius arba pašalinis objektas sutrukdė tinkamai įdėti dėklą į<br>prietaisą.<br>Ištraukite popieriaus dėklą iš prietaiso ir išimkite užstrigusį popierių<br>arba pašalinį daiktą. Jei nerandate pašalinių daiktų arba negalite išimti<br>užstigusio popieriaus, žiūrėkite <i>Elektroninį naudotojo vadovą</i> :<br><i>Spausdintuvo arba popieriaus strigimas</i> . |
| Repetitive No                                                                  | lšvalykite popieriaus paėmimo ritinėlius.                                                                                                    |
| Paper Fed<br>(Pakartotinai<br>nepatiektas popierius)                           | Daugiau informacijos rasite Elektroniniame naudotojo vadove:<br>Išvalykite popieriaus paėmimo ritinėlius.                                                                                                    |
| Repetitive Paper                                                               | lšimkite pašalinius daiktus ir popieriaus skutelius iš prietaiso.                                                                                                    |
| Jams<br>(Pakartotinas<br>popieriaus<br>užstrigimas)                            | Daugiau informacijos rasite Elektroniniame naudotojo vadove: Išimkite popieriaus skutelius.                                                                                                    |
| Replace Ink                                                                    | Vienos ar kelių rašalo kasečių tarnavimo laikas pasibaigė.<br>Rekeiekite ražale kasetes                                                                                                    |
|                                                                                | <ul> <li>Daugiau informacijos rasite <i>Elektroniniame naudotojo vadove:</i><br/><i>Pakeiskite rašalo kasetes.</i></li> <li>Jūs vis dar galite skenuoti, net jei rašalo lygis yra<br/>mažas arba kasetes reikia pakeisti.</li> </ul>                                                                                                    |
| Touchscreen<br>Initialisation                                                  | Liečiamas ekranas buvo paspaustas prieš įjungiant prietaisą arba<br>nepabaigus pirminio paleidimo.                                                                                                    |
| Failed<br>(Nesėkmingas<br>liečiamo ekrano                                      | Įsitikinkite, kad niekas neliečia ekrano ir niekas ant jo<br>nepadėta, ypač prijungiant prietaisą.                                                                                                    |
| pirminis                                                                       | Nuolaužos gali užstrigti tarp apatinės ekrano dalies ir jo rėmelio.                                                                                                    |
| parerdinas)                                                                    | Įdėkite tvirto popieriaus gabalėlį tarp apatinės ekrano dalies ir jo<br>rėmelio, tada slinkite su juo pirmyn ir atgal, kad išstumtumėte<br>nuolaužas.                                                                                                    |
| Tray #1 Settings                                                               | Šis pranešimas rodomas, kai jjungtas nustatymas dėl popieriaus tipo<br>ir dydžio patvirtinimo.                                                                                                    |
| MP Tray Settings                                                               | Jei nenorite, kad šis patvirtinimo pranešimas būtų rodomas, išjunkite                                                                                                    |
| (popieriaus dėklo                                                              | šią funkciją. Daugiau informacijos rasite Elektroniniame naudotojo                                                                                                    |
| nustatymai)                                                                    | vadove: Pakeiskite popieriaus dydžio patvirtinimo nustatymą.                                                                                                    |

| Klaidos pranešimas                                                                                                    | Veiksmas                                                                                                    |
|----------------------------------------------------------------------------------------------------|----------------------------------------------------------------------------------------------------|
| Unable to Clean<br>XX                                                                                                    | Pašalinis daiktas, pavyzdžiui, popieriaus sąvaržėlė arba suplėšyto popieriaus<br>gabalėlis yra prietaise.                                                                                                    |
| Unable to<br>Initialize XX                                                                                                    | Atidarykite skaitytuvo stiklą ir pašalinkite bet kokius pašalinius daiktus bei<br>popieriaus skutelius iš prietaiso vidaus. Jei klaidos pranešimas tęsiasi,<br>atjunkite prietaisą nuo maitinimo kelioms minutėms, tada vėl prijunkite. |
| Unable to Print<br>XX<br>(Negalima išvalyti<br>XX<br>Negalima paleisti<br>XX<br>Negalima spausdinti<br>XX)                                                | Galite pabandyti papildomas užstrigusio popieriaus valymo operacijas.                                                                                                    |
|                                                                                                    | Daugiau informacijos rasite Elektroniniame naudotojo vadove: Išimkite popieriaus skutelius.                                                                                                    |
|                                                                                                    | Jei negalite atspausdinti gautų faksogramų, perkelkite jas į kitą fakso<br>aparatą arba į savo kompiuterį.                                                                                                    |
|                                                                                                    | Daugiau informacijos rasite Elektroniniame naudotojo vadove: Perkelkite<br>Savo faksogramas arba faksogramų žurnalo ataskaitą.                                                                                                    |
| Unable to Scan XX<br>(Negalima skenuoti XX)                                                                                                    | Atjunkite prietaisą nuo maitinimo kelioms minutėms, tada vėl prijunkite.                                                                                                    |
|                                                                                                    | Jei negalite atspausdinti gautų faksogramų, perkelkite jas į kitą fakso<br>aparatą arba į savo kompiuterį.                                                                                                    |
|                                                                                                    | Daugiau informacijos rasite Elektroniniame naudotojo vadove: Perkelkite<br>Savo faksogramas arba faksogramų žurnalo ataskaitą.                                                                                                    |
| Unusable Device                                                                                                    | Sugedęs įrenginys prijungtas prie USB tiesioginės sąsajos.                                                                                                    |
| Disconnect device<br>from front<br>connector & turn<br>machine off &<br>then on<br>(Nenaudojamas<br>irenginys<br>Atjunkite ji nuo<br>priekinio jungiklio, | Atjunkite prietaisą nuo USB tiesioginės sąsajos, tada spauskite 🤎 , kad išjungtumėte prietaisą ir tada jį vėl įjungtumėte.                                                                                                    |
| isjunkite, tada<br>ijunkite)<br>Unusable Device                                                                                                    | USB irenginys arba USB raktas, kuris nėra suderinamas, buvo                                                                                                    |
| Please disconnect<br>USB device.<br>(Nenaudojamas<br>irenginys<br>Atjunkite USB<br>irengini)                                                              | prijungtas prie USB tiesioginės sąsajos.                                                                                                    |
|                                                                                                    | Atjunkite prietaisą nuo USB tiesioginės sąsajos. Išjunkite prietaisą, tada vėl jį<br>jjunkite.                                                                                                    |
| Wrong Ink                                                                                                    | Rašalo kasetės modelio numeris nesuderinamas su Jūsų prietaisu.                                                                                                    |
| Cartridge<br>(Neteisinga rašalo<br>kasetė)                                                                                                    | Patikrinkite, ar kasetės modelio numeris veiks su jūsų prietaisu.                                                                                                    |
|                                                                                                    | Žiūrėkite susijusią informaciją: <i>Eksploatacinių medžiagų specifikacijos</i><br>šio skyriaus pabaigje.                                                                                                    |
| Wrong Ink Colour<br>(Neteisinga rašalo<br>spalva)                                                                                                    | Patikrinkite, kurios rašalo kasetės nesutampa pagal spalvą pagal jų<br>rašalo kasečių pozicijas ir įstatykite jas į tinkamas pozicijas.                                                                                                 |
| Wrong Tray                                                                                                    | Vadovaukitės instrukcijomis ekrane ir pabandykite pakartotinai spausdinti.                                                                                                    |
| Settings<br>(Neteisingi dėklo<br>nustatymai)                                                                                                    | Sukonfigūruokite popieriaus dydžio nustatymą dėklui pagal instrukcijas ekrane.                                                                                                    |

#### Susijusi informacija

- Telefono linijos trikdžiai/VoIP 14 psl.
- Eksploatacinių medžiagų specifikacijos 28 psl.

**Priedas** 

## Informacija apie atitikimą Komisijos reglamentui 801/2013

| Modeliai    | Elektros sąnaudos                                   |
|-------------|-----------------------------------------------------|
|             | Prijungtas prie tinklo budėjimo režime <sup>1</sup> |
| MFC-J5945DW | ~ 2,2 W                                             |

<sup>1</sup> Visi tinklo prievadai aktyvuoti ir prijungti

#### Kaip jjungti / išjungti belaidj LAN tinkla

Norėdami jjungti arba išjungti belaidį tinklą, spauskite [Settings] > [All Settings] > [Network] > [Network I/F] > [WLAN] arba [Wired LAN].

## Eksploatacinių medžiagų specifikacijos

| Rašalas                                  | Prietaisas naudoja atskirasjuodo, geltono, žalsvai mėlyno ir rausvai<br>raudono rašalo kasetes, kurios yra atskirai nuo spausdinimo galvutės.                                                                                                    |
|------------------------------------------|----------------------------------------------------------------------------------------------------|
| Rašalo kasetės<br>tarnavimo laikas       | Kai pirmą kartą įdedate rašalo kasetes, prietaisas panaudos tam tikrą<br>rašalo kiekį, kad užpildytų vamzdelius rašalu aukštos kokybės<br>spaudiniams. Šis procesas vyks tik kartą. Atlikus šį procesą su<br>spausdintuvu komplektacijoje esančios kasetės turės mažesnę išeigą, nei<br>LC3237 kasetės (~75% juodo rašalo ir 65% spalvotoms <sup>1</sup> ). Su toliau<br>pateiktomis rašalo kasetėmis galite atspausdinti nurodytą lapų skaičių. |
| Keičiamos<br>eksploatacinės<br>medžiagos | <juoda> LC3239XLBK<br/><geltona> LC3239XLY<br/>&lt;Žalsvai mėlyna&gt; LC3239XLC<br/><rausvai raudona=""> LC3239XLM<br/>Juoda - ~6000 lapų <sup>1</sup><br/>Geltona, Žalsvai mėlyna ir rausvai raudona - ~5000 lapų <sup>1</sup></rausvai></geltona></juoda>                                                                                                    |
|                                          | <juoda> LC3237BK<br/><geltona> LC3237Y<br/>&lt;Žalsvai mėlyna&gt; LC3237C<br/><rausvai raudona=""> LC3237M<br/>Juodas - ~3000 lapų <sup>1</sup><br/>Geltona, žalsvai mėlyna ir rausvai raudona - ~1500 lapų <sup>1</sup></rausvai></geltona></juoda>                                                                                                    |

1 Visos keičiamos kasetės užtikrins apytikslę lapų išeigą, nurodytą pagal ISO/IEC 24711. Daugiau informacijos apie lapų išeigos informaciją rasite <u>www.brother.com/pageyield</u>.

## 

Jei naudojate Windows<sup>®</sup>, du kartus spustelėkite ant Brother CreativeCenter ikonos savo darbalaukyje, kad patektumėte į **NEMOKAMĄ** interneto svetainę, kuri sukurta siekiant Jums padėti paprastai susikurti ir atspausdinti pagal savo poreikius pritaikytą medžiagą su nuotraukomis, tekstu ir kūrybiškumu, kuri skirta Jūsų verslui ar namams.

Macintosh naudotojai Brother CreativeCenter gali pasiekti adresu:

http://www.brother.com/creativecenter

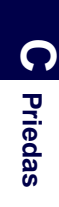

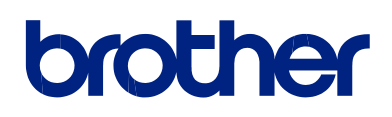

Aplankykite mus adresu www.brother.com

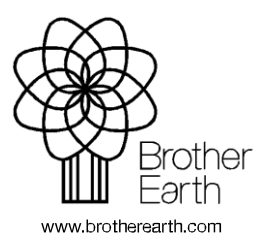

JK Versija 0